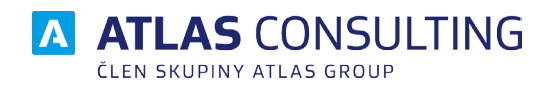

## SYSTÉMOVÁ PŘÍRUČKA

Verze dokumentu: Platnost od: 2.02 20.02.2020

## Obsah

| 1. Nároky na systém                                                                                                    | 3              |
|----------------------------------------------------------------------------------------------------|----------------|
| 1.1 Co je potřeba k provozu aplikace?                                                                                      | 3              |
| 1.2 Co všechno se bude při instalaci dít?                                                                                  | 3              |
| 2. Instalace                                                                                                    | 4              |
| 2.1 Stažení instalačního balíčku                                                                                           | 4              |
| 2.2 Lokální instalace                                                                                                    | 4              |
| 2.3 Síťová instalace                                                                                                    | 9              |
| 3. Aktivace produktu                                                                                                    | 10             |
| 3.1 online aktivace / deaktivace licence                                                                                   | 10             |
| 3.2 Offline aktivace licencí                                                                                               | 12             |
|                                                                                                    |                |
| 3.3 Offline deaktivace licencí                                                                                             | 13             |
| 3.3 Offline deaktivace licencí<br>4. Aktualizace a odinstalace                                                             | 13             |
| <ul> <li>3.3 Offline deaktivace licencí</li> <li>4. Aktualizace a odinstalace</li> <li>4.1 Aktualizace produktu</li> </ul> | 13<br>14<br>14 |

#### 1. Nároky na systém

#### 1.1 Co je potřeba k provozu aplikace?

Program Právní kalkulačka lze provozovat na každém běžném počítači s operačním systémem **Microsoft Windows** 8 a vyšším.

#### Technické požadavky:

Místo na disku cca 60 MB Operační systém: MS Windows 8 a vyšší Windows Server 2012 a vyšší

Tiskové možnosti jsou definovány systémem Windows.

Program Právní kalkulačka je určen k instalaci na jednu samostatnou stanici (verze licence S), nebo na jeden síťový server s přístupem pro definovaný počet uživatelů (N1, N5, N10, N25, N50).

#### 1.2 Co všechno se bude při instalaci dít?

Předtím, než se pustíte do samotné instalace, vás jistě bude zajímat, co všechno provede instalátor s vaším operačním systémem, jak to ovlivní vaši práci s počítačem, případně chod jiných aplikací.

Při instalaci programu bude v nabídce Start / Programy (případně Start / Všechny programy) vytvořena nabídka Právní kalkulačka. Do ní budou umístěni zástupci pro spuštění jak samotného programu, tak vyvolání nápovědy. Aplikace samotná (včetně modulů) bude umístěna na pevném disku v uživatelsky zvolené složce, standardně přednastavené na "C:\ATLAS consulting\Právní kalkulačka".

Vzhledem k zápisu do složky Program Files (či jiné) a také změnám v registrech operačního systému doporučujeme, aby na operačních systémech Windows Vista a vyšší byla instalace prováděna uživatelem s Administrátorským oprávněním, nejméně však členem skupiny Power User.

#### 2. Instalace

#### 2.1 Stažení instalačního balíčku

Instalátor aplikace je možné stáhnout na našich internetových stránkách www.atlasconsulting.cz v sekci Ke stažení a zde následně **PRÁVNÍ KALKULAČKA**. Soubor není nutné ukládat na disk, stačí jej spustit.

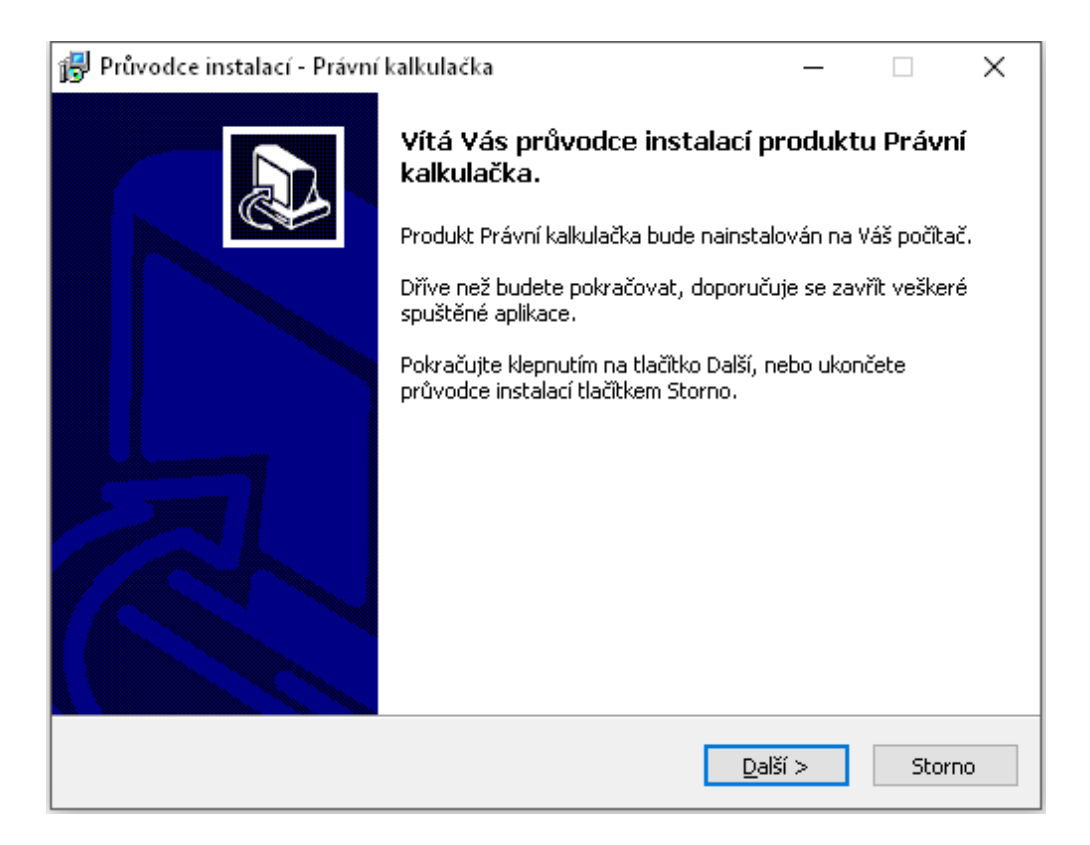

#### 2.2 Lokální instalace

Instalace je proces, v jehož průběhu dojde ke zkopírování souborů z instalačního balíčku, potřebných pro provoz produktu na příslušném počítači, včetně vytvoření složky a zástupců v nabídce Start a přípravě aplikace na provoz.

#### Spuštění instalace

Pokud jste si stáhli Instalaci aplikace **PRÁVNÍ KALKULAČKA** můžeme snadno spustit instalaci klepnutím na stažený Instalační soubor **setup\_pkal.exe** std. cesta ("C:\User\Stažené soubory", kde User je název uživatelského profilu na danem PC.

#### Průvodce instalací – začátek instalačního procesu

Ať už instalaci spouštíme jakýmkoli způsobem, spustí se **Průvodce instalací**, který vás provede následujícími kroky.

V prvním kroku nás instalační program seznámí s počátkem instalačního procesu, přičemž je doporučeno ukončit všechny běžící aplikace. Chceme-li instalaci přerušit a vrátit se k ní později, klepněte natlačítko **Storno**, pro pokračování je určeno tlačítko **Další**.

#### Licenční smlouva

V následujícím kroku jste Průvodcem instalací vyzváni k seznámení se s podmínkami Licenčního ujednání a k potvrzení souhlasu s jeho obsahem. Pokud nesouhlasíte s body tohoto Licenčního ujednání, není možné v instalaci pokračovat. Jakmile je označena volba **Souhlasím s podmínkami licenčního ujednání**, je Průvodcem zpřístupněno tlačítko **Další**, pomocí kterého můžete pokračovat k následujícímu kroku průvodce.

| 🔂 Průvodce instalací - Právní kalkulačka                                                                                                    | —               |         | ×   |
|----------------------------------------------------------------------------------------------------|-----------------|---------|-----|
| Licenční smlouva<br>Dříve než budete pokračovat, přečtěte si prosím pozorně násled<br>informace.                                                              | ující důležité  | C       |     |
| Přečtěte si prosím tuto licenční smlouvu. Musíte souhlasit s podmi<br>aby instalace mohla pokračovat.                                                         | ínkami této si  | mlouvy, |     |
| LICENČNÍ PODMÍNKY                                                                                                    |                 | ^       |     |
| o užití programového produktu (software                                                                                                    | e)              |         |     |
| (dále jen "Licenční podmínky")                                                                                                    |                 |         |     |
| ● <u>S</u> ouhlasím s podmínkami licenční smlouvy<br>● <u>S</u> ouhlasím s podmínkami licenční smlouvy<br>● <u>N</u> esouhlasím s podmínkami licenční smlouvy | 46678706 J      | (dála 👻 |     |
| < Zpět                                                                                                    | <u>D</u> alší > | Sto     | rno |

#### Volba cílového adresáře

V dalším kroku je již vyžadována kontrola uživatelem a případné rozhodnutí, kam má být na pevný disk instalována aplikace. Instalátor nabízí použití předdefinované cesty "C:\ATLAS consulting\PRAVNI KALKULAČKA", která může být stiskem tlačítka **Procházet** změněna.. Je-li potřeba v tomto kroku instalaci přerušit, použijte tlačítko **Storno**, pro pokračování opět tlačítko **Další**.

| 🙀 Průvodce instalací - Právní kalkulačka                                                | —          |             | ×   |
|-----------------------------------------------------------------------------------------|------------|-------------|-----|
| <b>Zvolte cílové umístění</b><br>Kam má být produkt Právní kalkulačka nainstalován?     |            | G           |     |
| Průvodce nainstaluje produkt Právní kalkulačka do následuj                              | ící složky | ·.          |     |
| Pokračujte klepnutím na tlačitko Další. Chcete-li zvolit jinou složku, kl<br>Procházet. | epněte r   | na tlačitko |     |
| C:\Atlas consulting\Právní kalkulačka                                                   | Proc       | :házet      |     |
| Instalace vyžaduje nejméně 58,5 MB volného místa na disku.                              |            |             |     |
| < Zpět Dak                                                                              | í >        | Stor        | 'no |

#### Volba typu instalace

Nyní v Průvodci instalaci následuje volba typu instalace. Automaticky je vybrán typ **Lokální instalace**, který ponechte, a opět klikněte na tlačítko **Další**.

| 🔂 Průvodce instalací - Právní kalkulačka                                                                                 | _                          |             | $\times$ |
|----------------------------------------------------------------------------------------------------|----------------------------|-------------|----------|
| Zvolte součásti                                                                                                    |                            |             |          |
| Jaké součásti mají být nainstalovány?                                                                                    |                            |             |          |
| Zaškrtněte součásti, které mají být nainstalovány; součást<br>ponechte nezaškrtnuté. Pokračujte klepnutím na tlačitko Da | i, které se nema;<br>alší. | jí instalov | at,      |
| Lokální instalace                                                                                                    |                            |             | $\sim$   |
|                                                                                                    |                            |             |          |
|                                                                                                    |                            |             |          |
|                                                                                                    |                            |             |          |
|                                                                                                    |                            |             |          |
|                                                                                                    |                            |             |          |
|                                                                                                    |                            |             |          |
|                                                                                                    |                            |             |          |
| < <u>Z</u> pět                                                                                                    | <u>D</u> alší >            | St          | orno     |

#### Výběr složky v nabídce Start

Krok následující s sebou přináší možnost zvolit, jaká programová skupina bude pro program **PRÁVNÍ KALKULAČKA** vytvořena v nabídce Start. Z této programové skupiny bude po dokončení instalace možné produkt spouštět, zobrazit programovou nápovědu, případně produkt odinstalovat.Instalační program automaticky nabízí vytvoření skupiny s názvem **PRÁVNÍ KALKULAČKA** přímo do nabídky **Programy** (případně **Všechny programy**). Pokud nechcete, aby byla programová skupina vytvořena, máte možnost označit volbu **Nevytvářet složku v nabídce Start**. Pro potvrzení vaší volby a pokračování v Průvodci klepněte na tlačítko **Další**.

| 뤻 Průvodce instalací - Právní kalkulačka                                                      | _        |          | Х  |
|-----------------------------------------------------------------------------------------------|----------|----------|----|
| <b>Vyberte složku v nabídce Start</b><br>Kam má průvodce instalací umístit zástupce aplikace? |          | í<br>Ø   |    |
| Průvodce instalací vytvoří zástupce aplikace v následující slož                               | ce nabío | lky      |    |
| Pokračujte klepnutím na tlačitko Další. Chcete-li zvolit jinou složku, klep<br>Procházet.     | něte na  | tlačitko |    |
| Právní kalkulačka                                                                             | Proch    | ázet     |    |
|                                                                                               |          |          |    |
|                                                                                               |          |          |    |
|                                                                                               |          |          |    |
| U Nevytvářet složku v nabídce Start                                                           |          |          |    |
| < Zpět Další :                                                                                | >        | Storr    | 10 |

#### Shrnutí zadaných údajů

V tomto kroku jsou shrnuty informace, jež byly v průběhu předchozích kroků zadány Průvodci instalací. V tuto chvíli máte stále možnost návratu pomocí tlačítka **Zpět** ke kterémukoliv z předcházejících kroků a provedenou volbu změnit. Jsou-li všechny údaje v pořádku, lze instalaci zahájit klepnutím na tlačítko **Instalovat**.

| 🔀 Průvodce instalací - Právní kalkulačka                                                                                 | _              |      | $\times$ |
|----------------------------------------------------------------------------------------------------|----------------|------|----------|
| <b>Instalace je připravena</b><br>Průvodce instalací je nyní připraven nainstalovat produkt Právní l<br>Váš počítač.     | kalkulačka na  | G    |          |
| Pokračujte v instalaci klepnutím na tlačitko Instalovat. Přejete-li s<br>nastavení instalace, klepněte na tlačitko Zpět. | si změnit někt | erá  |          |
| Cílové umístění:<br>C:\Atlas consulting\Právní kalkulačka                                                                |                | ^    |          |
| Typ instalace:<br>Lokální instalace                                                                                      |                |      |          |
| Vybrané součásti:<br>Právní kalkulačka                                                                                   |                |      |          |
| Složka v nabídce Start:<br>Právní kalkulačka                                                                             |                |      |          |
| <                                                                                                    |                | >    |          |
| < Zpět In                                                                                                    | stalovat       | Stor | 'no      |

#### Průběh instalace

Nyní probíhá kopírování souborů produktu **PRÁVNÍ KALKULAČKA** do vašeho počítače. Spolu s instalací souborů probíhá nastavení vašeho počítače pro provoz programu a je vytvořena zvolená programová skupina v nabídce Start, do níž jsou umístěni již zmínění zástupci.

| 🔀 Průvodce instalací - Právní kalkulačka —                                                                                     |     |     | ×    |
|----------------------------------------------------------------------------------------------------|-----|-----|------|
| <b>Instalování</b><br>Čekejte prosím, dokud průvodce instalací nedokonči instalaci produktu Práv<br>kalkulačka na Váš počitač. | vní |     |      |
| Extrahují se soubory<br>C:\Atlas consulting\Právní kalkulačka\Calc_CDX.exe                                                     |     |     |      |
|                                                                                                    |     |     |      |
|                                                                                                    |     |     |      |
|                                                                                                    |     |     |      |
|                                                                                                    |     |     |      |
|                                                                                                    |     | Sto | orno |

#### Dokončení instalace

V posledním kroku vás průvodce instalací informuje o úspěšném dokončení celého procesu a nabídne vám volbu Spustit program. Chcete-li program spustit později, odstraňte zatržítka u této volby. Klepnutím na tlačítko **Dokončit** ukončíte průvodce instalací a v případě ponechání volby, bude spuštěna aplikace **PRÁVNÍ KALKULAČKA**.

| 👸 Průvodce instalací - Právní 🛛 | kalkulačka                                                                                                    | _                                      |                                                     | $\times$  |
|---------------------------------|----------------------------------------------------------------------------------------------------|----------------------------------------|-----------------------------------------------------|-----------|
|                                 | Dokončuje se instalace produ<br>kalkulačka<br>Průvodce instalací dokončil instalaci pro<br>na Váš počítač. Produkt Ize spustit pom<br>zástupců.<br>Ukončete průvodce instalací klepnutím i<br>☑ Spustit program Právní kalkulačka | uktu Prá<br>Iduktu Prá<br>Ina tlačítko | <b>ávní</b><br>vní kalkula<br>alovaných<br>Dokončit | ačka<br>1 |
|                                 | Dok                                                                                                    | ončit                                  |                                                     |           |

#### 2.3 Síťová instalace

Pod pojmem síťová instalace rozumíme umístění produktu **PRÁVNÍ KALKULAČKA** na server (v případě peer-to-peer sítě na vyhrazenou pracovní stanici) a přístup k programu na serveru z různých síťových stanic. Jedná se zde tedy o takzvanou **instalaci sdílenou**. Pro takovouto instalaci je nezbytné, aby byla prováděna vždy správcem sítě nebo oprávněnou osobou, která může zajistit všechny z požadavků, jež budou dále v textu uvedeny.

#### Síťová instalace ve zkratce

Síťovou instalaci můžeme shrnout do několika kroků:

- 1. Vytvořte na pevném disku serveru adresář
- 2. Tento adresář nasdílejte a zpřístupněte všem uživatelům s úplným oprávněním
- 3. Do vytvořeného adresáře proveďte na serveru síťovou instalaci produktu
- 4. Spuštění aplikace z klientských stanic provedete tak, že ze sdílené složky na serveru umístíte zástupce pro spuštění aplikace například: \\server\právní\_kalkulačka\Calc\_CDX.exe.

#### Příprava adresáře

Před započetím samotného instalačního procesu, jehož průběh je totožný jako u instalace lokání (viz předchozí kapitola), je potřeba připravit podmínky k instalaci na síť.

#### Instalace

Jakmile je takto připraveno cílové umístění, je možné zahájit instalaci. A to shodným způsobem, jako bylo popsáno v předchozích kapitolách. Samotný instalační proces je totožný s instalací lokální, proto postupujte dle instrukcí v kapitole 2.2. Pouze při výběru **Volba typu instalace** je zapotřebí nastavit údaj **Síťová instalace**.

#### 3. Aktivace produktu

Spustíme-li produkt **PRÁVNÍ KALKULAČKA** poprvé, ať už lokálně, na serveru, nebo ze síťové stanice, bude prvním úkolem uživatele aktivace zakoupené licence. Produkt můžete aktivovat buď s pomocí Vašeho emailu a hesla nebo s pomocí licenčního klíče. Veškeré aktivační údaje Vám byly zaslány emailem po zakoupení produktu.

#### 3.1 online aktivace / deaktivace licence

Předpokladem pro úspěšnou aktivaci produktu je mít povolenou komunikaci na portu **443 (HTTPS)** na adrese **registrace.atlascon.cz** 

| P | růvodce aktivací produktu                                                                                       | × |
|---|----------------------------------------------------------------------------------------------------|---|
|   | Pomocí účtu Pomocí licenčního klíče                                                                             |   |
|   | Zadejte Vaše uživatelské jméno (e-mail) a heslo pro přístup do licenčního systému společnosti ATLAS consulting. |   |
|   | E-mail:                                                                                                    |   |
|   | Heslo:                                                                                                    |   |
|   | + Síťová licence                                                                                                |   |
|   |                                                                                                    |   |
|   |                                                                                                    |   |
|   |                                                                                                    |   |
|   | Aktuální stav licence: Licence nebyla nalezena OK Storno                                                        |   |

#### Síťová licence

Jestliže jste provedli na Vašem serveru síťovou instalaci, tak se Vám na server nainstaluje služba **Registračního serveru(RegServer)** a následně, po spuštění programu, dojde k přednastavení názvu vašeho serveru a portu pro registrační server v okně **Průvodce aktivací produktu**. Pokud jsou tato pole řádně vyplněna dojde po zadání licenčního klíče k síťové aktivaci licence.

Po spuštění programu na klientské stanici v průvodci aktivací produktu rozklikněte možnost "**Síťová licence**…" a zadejte doménový název Vašeho serveru (nebo IP adresu) a port, přes který komunikuje služba registračního serveru, který je ve výchozím nastavení **4060**.

Předpokladem pro úspěšné spojení s registračním serverem je mít povolené příchozí spojení na Vašem serveru na **TCP** portu **4060**.

| Prů | vodce aktivací   | í produktu  |                                 |                                                |               |             | ×       |
|-----|------------------|-------------|---------------------------------|------------------------------------------------|---------------|-------------|---------|
| ſ   | Pomocí účtu      | Pomocí li   | cenčního klí                    | če                                             |               |             |         |
|     | Zadejte Vaše     | uživatelské | é jméno (e-n                    | nail) a heslo pro přístup do licenčního systém | u společnosti | ATLAS const | ulting. |
|     |                  |             | E-mail:                         |                                                |               |             |         |
|     |                  |             | Heslo:                          |                                                |               |             |         |
|     |                  | -           | <ul> <li>Síťová lice</li> </ul> | ence                                           |               |             |         |
|     |                  |             | Server:                         | server                                         |               |             |         |
|     |                  |             | Port:                           | 4060                                           |               |             |         |
|     |                  |             |                                 |                                                |               |             |         |
| А   | ktuální stav lic | cence: Lio  | cence nebyla                    | a nalezena                                     | OK            |             | Storno  |

#### Správa licencí

V produktu pod tlačítkem "**Licence**" naleznete odkaz na "**Správu licencí**". Tímto se Vám v prohlížeči otevře portál, do kterého se přihlásíte emailem a heslem. Ve Správě licencí můžete nahlížet, jaké licence máte zakoupeny a přiřazeny k danému účtu, popř. licence uvolňovat a párovat s jinými účty.

| A Klie         | entský portál              |
|----------------|----------------------------|
| Uživatel (e-ma | i)                         |
| Heslo          |                            |
| Přihlásit      | Zapomněl jsem heslo        |
| Přihlásit      | <u>Zapomněl jsem heslo</u> |

#### **Deaktivace licencí**

V produktu pod tlačítkem "Licence" naleznete odkaz "Deaktivovat licenci". Tímto licenci uvolníte a můžete použít na jiném počítači.

#### 3.2 Offline aktivace licencí

V případě, že uživatel nemá přístup k internetu nebo je přístup omezen, z jakýchkoliv důvodů, je v aplikaci možnost aktivovat licence emailem,tzv. offline způsobem.

Jestliže se aktivátor nespojí s licenčním serverem, automaticky se zobrazí možnost aktivace emailem.

V zobrazeném okně bude uživatel vyzván k zadání licenčního klíče. Na základě zadaného licenčního klíče se vytvoří šifrovaný záznam, který obsahuje informace nutné k aktivaci produktu.

Takto vygenerovaný požadavek následně uživatel pošle na adresu **aktivace@atlasgroup.cz** a to buď přes možnost "**Odeslat e-mailem**", kdy se otevře okno výchozího poštovního klienta s předvyplněnými daty, případně si můžete data uložit do souboru a zaslat požadavek na výše uvedenou adresu ručně.

Po odeslání požadavku na aktivaci, obdrží uživatel potvrzovací klíč, který zadá do druhé záložky v Aktivaci licence "**Aktivační klíč**" a aktivaci potvrdí tlačítkem **Aktivovat**.

|                                                                                                    | Aktivace licence                   | ×     |  |  |
|----------------------------------------------------------------------------------------------------|------------------------------------|-------|--|--|
| Požadavek na aktivaci                                                                                                 | Aktivační klíč                     |       |  |  |
| Zadejte licenční klíč:                                                                                                |                                    |       |  |  |
| CGR2-B2QA-RV2                                                                                                    | R-E42K-9UHF-I5TY-                  |       |  |  |
| Níže uvedený požadavek odešlete na e-mailovou adresu aktivace@atlasgroup.cz a přejděte na kartu "Aktivační klíč".<br> |                                    |       |  |  |
| Uložit do souboru                                                                                                    | Kopírovat do schránky Odeslat e-ma | ailem |  |  |
| Aktuální stav licence:                                                                                                | Licence nebyla nalezena Zav        | /řít  |  |  |

#### 3.3 Offline deaktivace licencí

Postup pro deaktivaci licencí offline je velmi podobný aktivačnímu procesu, s tím rozdílem,že uživatel již neobdrží potvrzovací deaktivační kód, ale pouze odešle požadavek na deaktivaci. Po odeslání požadavku na deaktivaci dojde k uvolnění licence na Vašem zařízení a poté co obržíme Váš požadavek bude tento záznam o aktivaci vyčištěn i z našeho licenčního systému a následně je licenci připravena k použití na novém zařízení.

|                                                                                                    | Deaktivace licence                                      | × |  |  |  |  |  |  |
|----------------------------------------------------------------------------------------------------|---------------------------------------------------------|---|--|--|--|--|--|--|
| Dotaz na deaktivaci                                                                                     | Potvrzení o deaktivaci                                  |   |  |  |  |  |  |  |
| Pro deaktivaci Va                                                                                       | ší aktuální licence klikněte na tlačítko "Deaktivovat". |   |  |  |  |  |  |  |
| Vygenerované potvrzení o deaktivaci následně odešlete na e-mailovou adresu aktivace@atlasconsulting.cz. |                                                         |   |  |  |  |  |  |  |
|                                                                                                    |                                                         |   |  |  |  |  |  |  |
|                                                                                                    |                                                         |   |  |  |  |  |  |  |
|                                                                                                    |                                                         |   |  |  |  |  |  |  |
|                                                                                                    |                                                         |   |  |  |  |  |  |  |
|                                                                                                    |                                                         |   |  |  |  |  |  |  |
|                                                                                                    | Deaktivovat                                             |   |  |  |  |  |  |  |
| Aktuální stav licence:                                                                                  | OK Zavřít                                               |   |  |  |  |  |  |  |

#### 4. Aktualizace a odinstalace

#### 4.1 Aktualizace produktu

Kontrola aktualizací aplikace **PRÁVNÍ KALKULAČKA** probihá při každém spuštění programu. V případě, že je k dispozici novější verze, je nabídnuta uživateli k nasazení.

| 🔛 Právní kalkulačk | a      |                |         |          |                    |          |           |                        |                   |                                        | -     | - 🗆  | ×   |
|--------------------|--------|----------------|---------|----------|--------------------|----------|-----------|------------------------|-------------------|----------------------------------------|-------|------|-----|
|                    | Soubor | Náklady řízení | Lhůtník | Pracovní | právo              | Prodlení | Číselníky | / Nástroje             | CODEXIS           |                                        |       | iy 🖉 | 0 0 |
|                    | Nový   | Dznačení říze  | ní C    | Dtevřít  | <b>L</b><br>Uložit | •        | Sisk      | Sóo<br>Nastavení tisku |                   |                                        |       |      |     |
|                    |        |                |         |          |                    |          |           |                        |                   |                                        |       |      |     |
|                    |        |                |         |          |                    |          |           |                        | © 2010 - 2018 ATI | RÁVNÍ K<br>AS consulting, spol. s r.o. | (ALKU | LAČI | KA  |
| ver.:2.            | 1.7.8  |                |         |          |                    |          |           |                        |                   |                                        |       |      | .:  |

Verzi produktu **PRÁVNÍ KALKULAČKA** zjistíte na spodní liště aplikace, případně pomocí tlačítka *i* umístěného v pravém horním rohu.

#### 4.2 Odinstalace aplikace

Před prováděním jakékoli manipulace s produktem **PRÁVNÍ KALKULAČKA** je nezbytné mít na paměti, že vaše licence je v současnosti přemístěna z Licenčního serveru do stávající instalace programu a pouhé odstranění nebo zkopírování produktu by mělo za následek nenávratnou ztrátu této licence. Proto, máteli v plánu přemístění produktu na jiný počítač, výměnu pevného disku, nebo přeinstalaci operačního systému, proveďte vždy nejprve deaktivaci vaší licence.

#### Důležité upozornění!

Ať už registrujete přímým spojením nebo e-mailem, je zapotřebí mít na paměti, že nyní jsou vaše licence přemístěny z Licenčního serveru do stávající instalace produktu, a proto není možné adresář programu mazat, přejmenovávat, nebo s instalací jakkoli manipulovat. Každá ze zmíněných operací má za následek nevratné poškození vašich stávajících licencí a následnou nefunkčnost produktu. Před jakoukoli manipulací s instalací systému je vždy nezbytné provést odregistraci produktu!

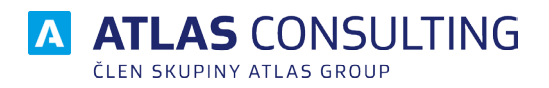

#### ATLAS consulting spol. s r.o.

člen skupiny ATLAS GROUP Výstavní 292/13 702 00 Ostrava

#### Klientské centrum

Tel.: +420 596 613 333 Email: klientske.centrum@atlasgroup.cz Web: www.atlasgroup.cz